| Création d'un « monde » (fond coloré / image de fond)                                |                                                                      |
|--------------------------------------------------------------------------------------|----------------------------------------------------------------------|
| Onglet World                                                                         | Horizon color = définir une couleur pour un fond coloré              |
|                                                                                      |                                                                      |
| 🛛 📓 Onglet <b>Texture</b> +                                                          | cocher 🙆 Clic sur + New pour créer une nouvelle texture de monde     |
| Type 📔 Image or Movie 📫                                                              | = définir un <b>fond image (+ Open</b> pour ouvrir une image)        |
| Horizon: 1.000                                                                       | Cocher la case Horizon, dans Influence pouvoir voir l'image au rendu |
| Note : pour avoir l'image non déformée, cocher la case Paper Sky dans l'onglet World |                                                                      |